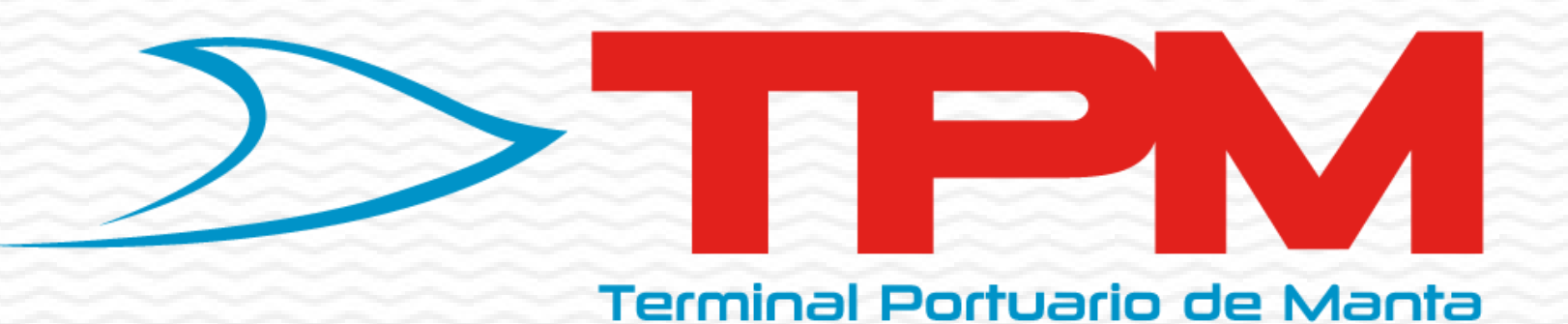

# MODALIDAD DE PAGO ON-LINE

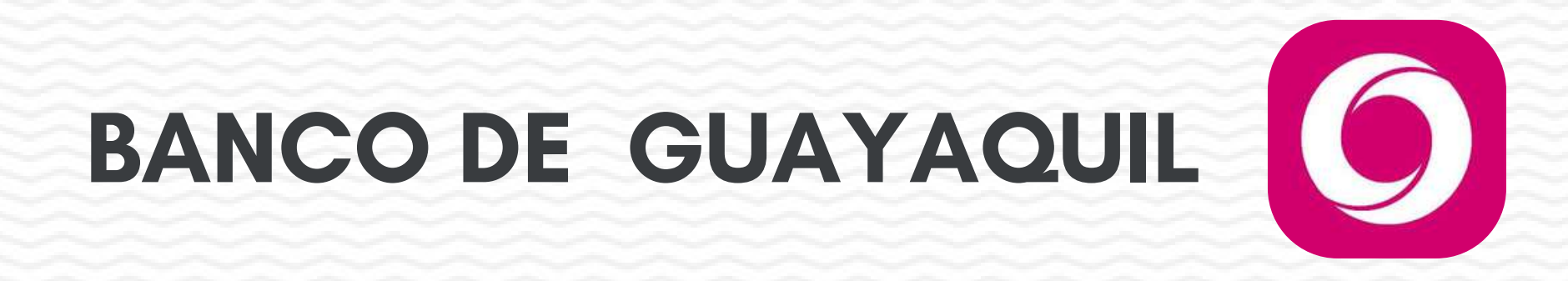

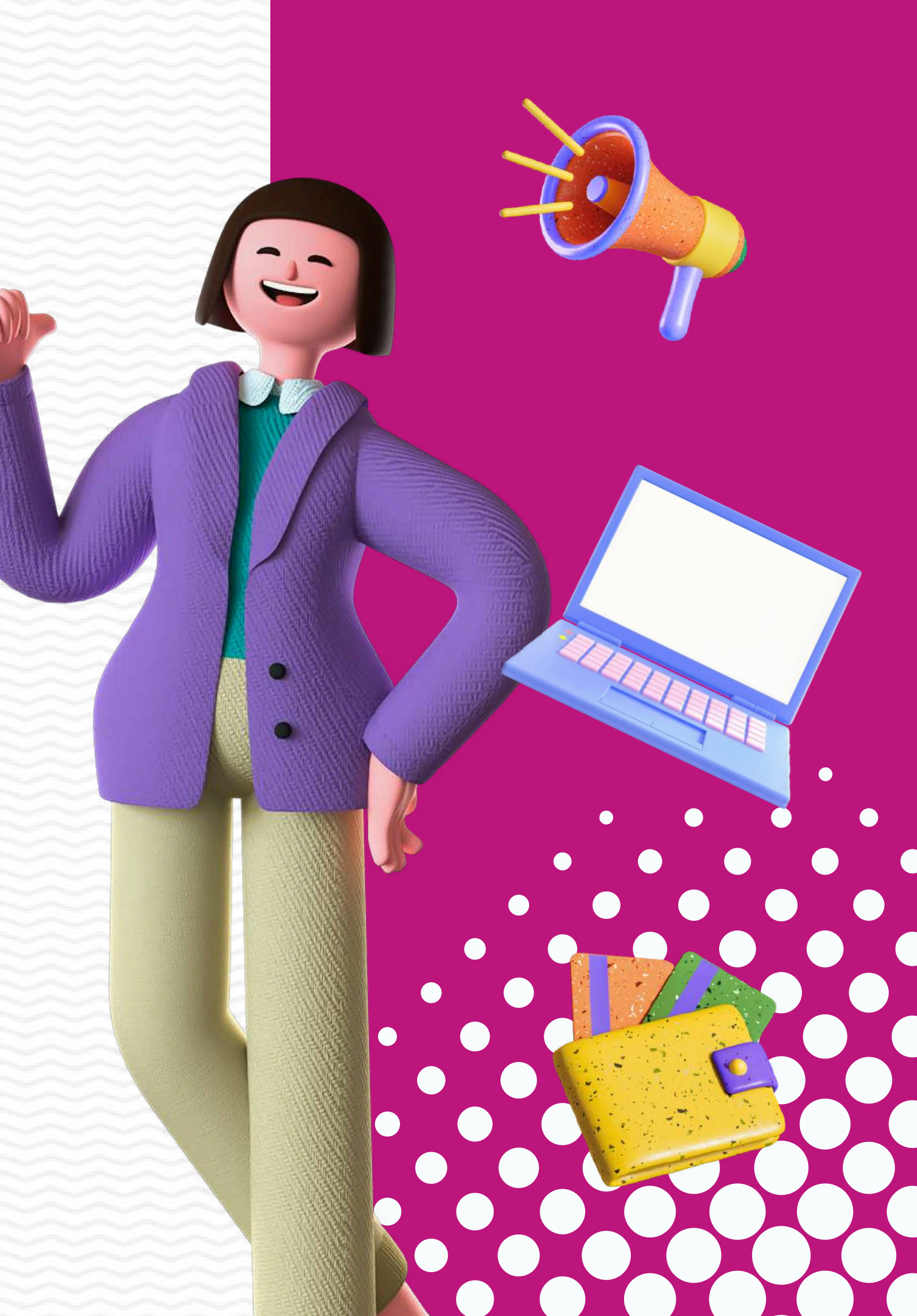

## **1** Coloca en el navegador de tu preferencia y da clic :

https://www.bancoguayaquil.com

## 2 Ingresa con tu usuario y contraseña

#### **Banca Virtual**

Ingrese con usuario o cree uno por primera vez.

| Usuario    | Olvidé mi usuario    |
|------------|----------------------|
| ****       |                      |
| Contraseña | Olvidé mi contraseña |
| •••••      | 0                    |
|            |                      |
|            | Crear Usuario        |

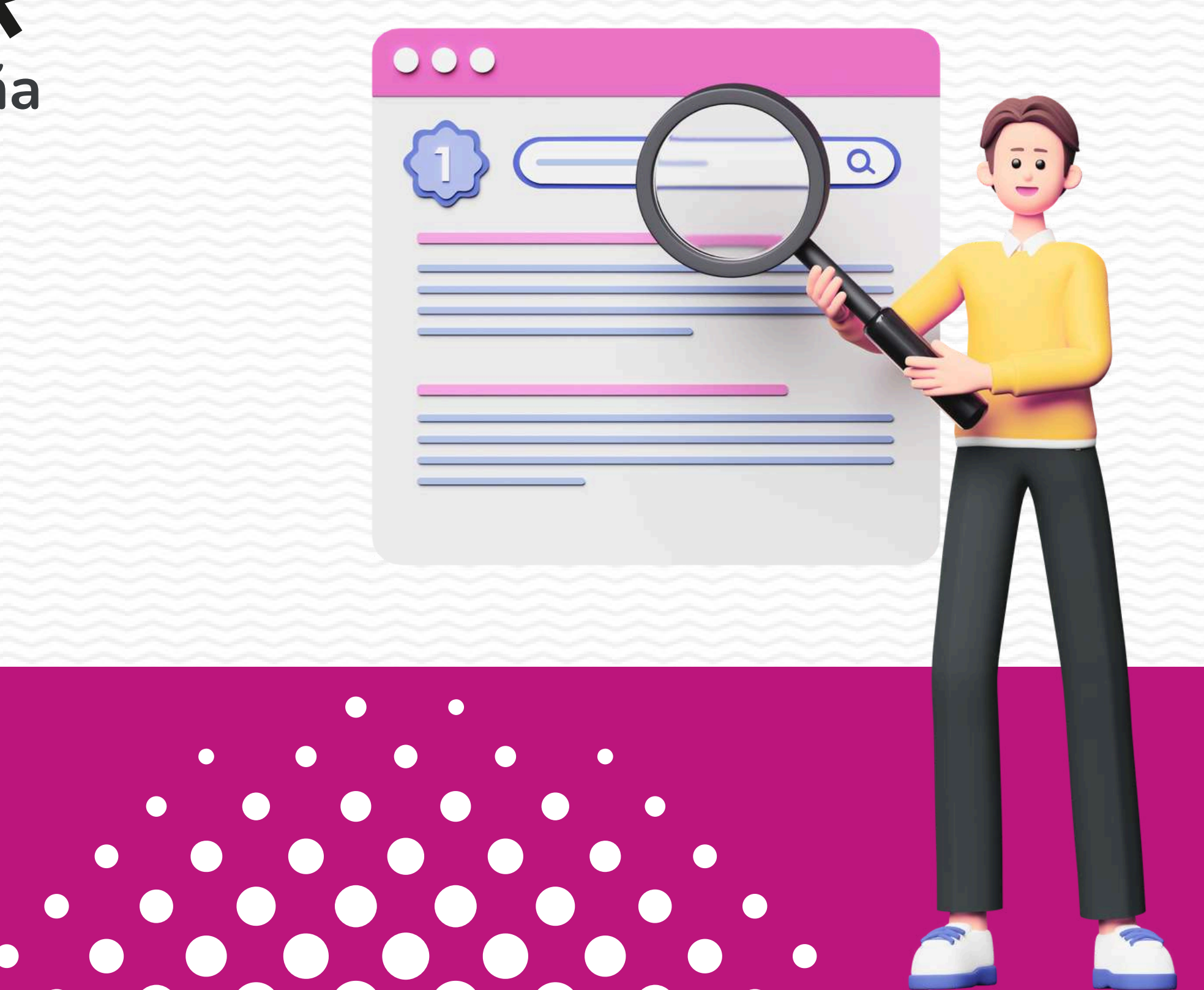

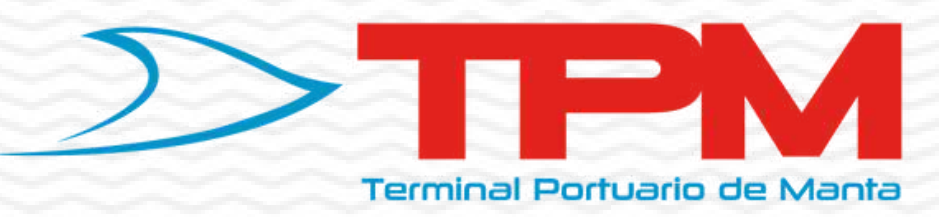

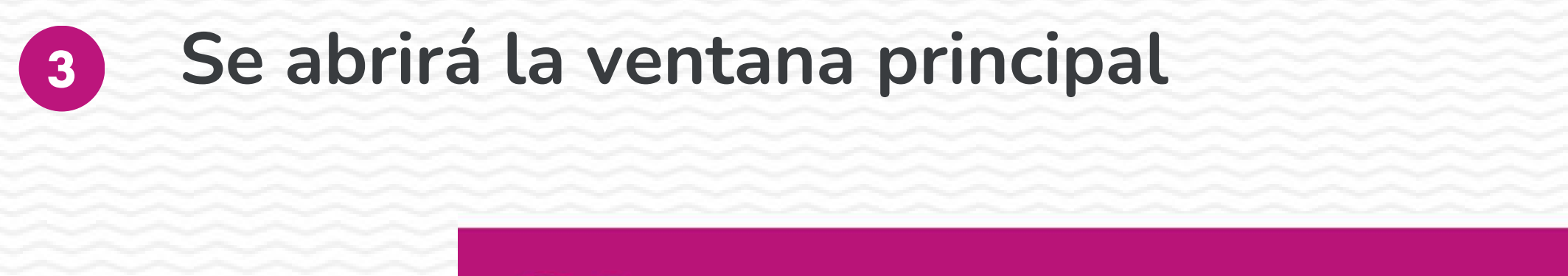

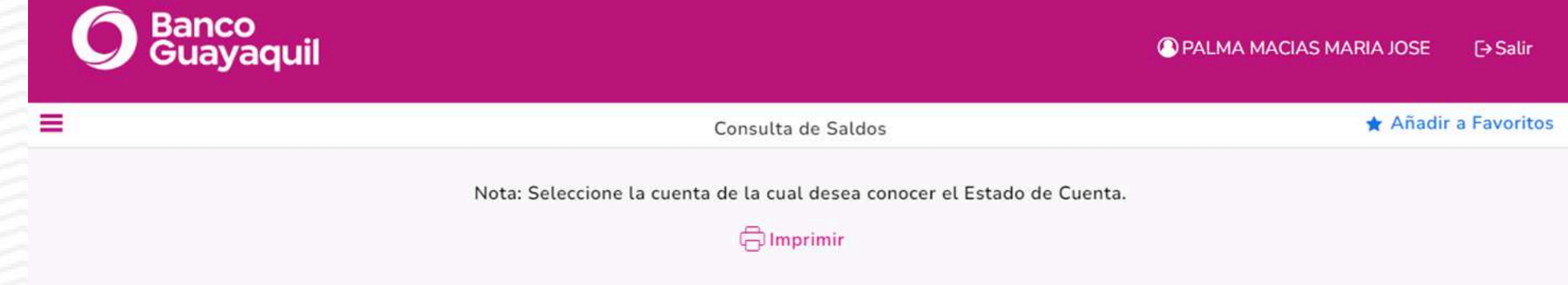

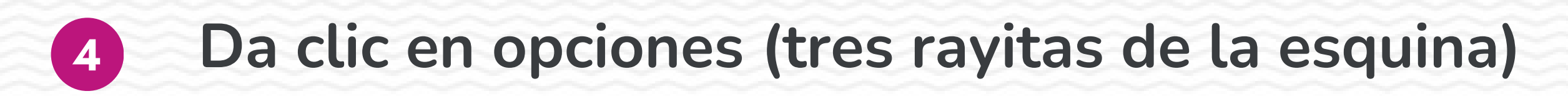

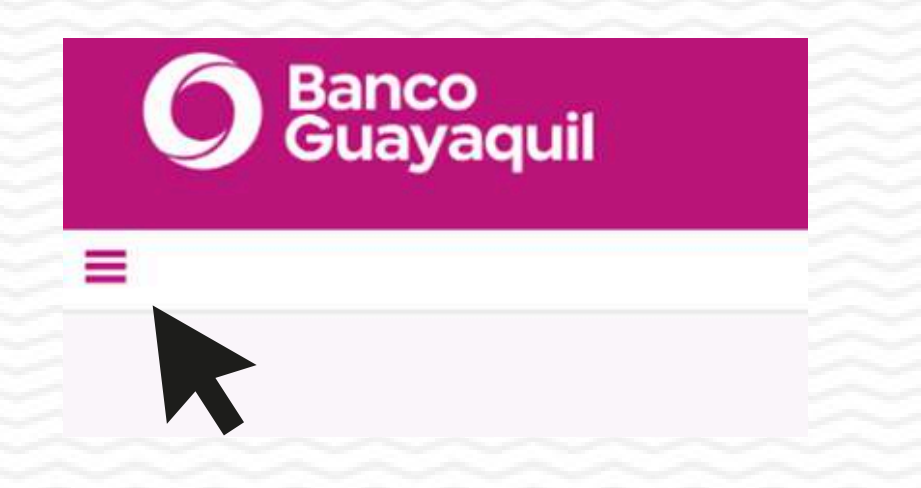

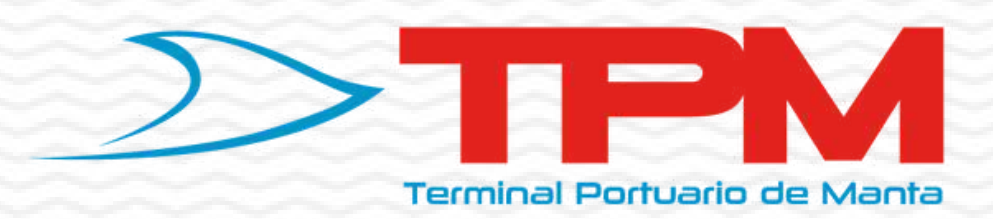

## **5** Se abrirá la ventana de opciones.

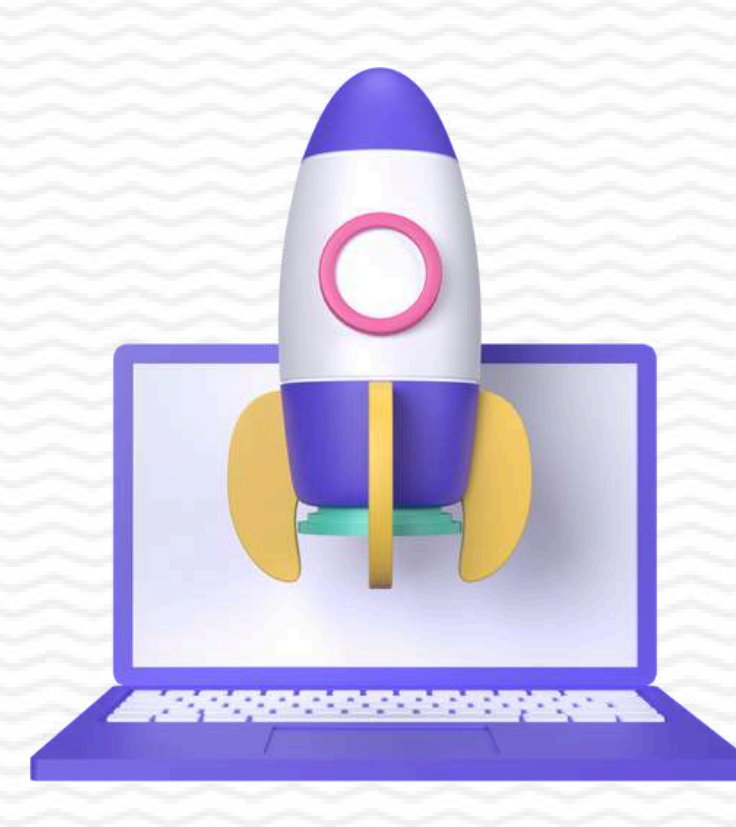

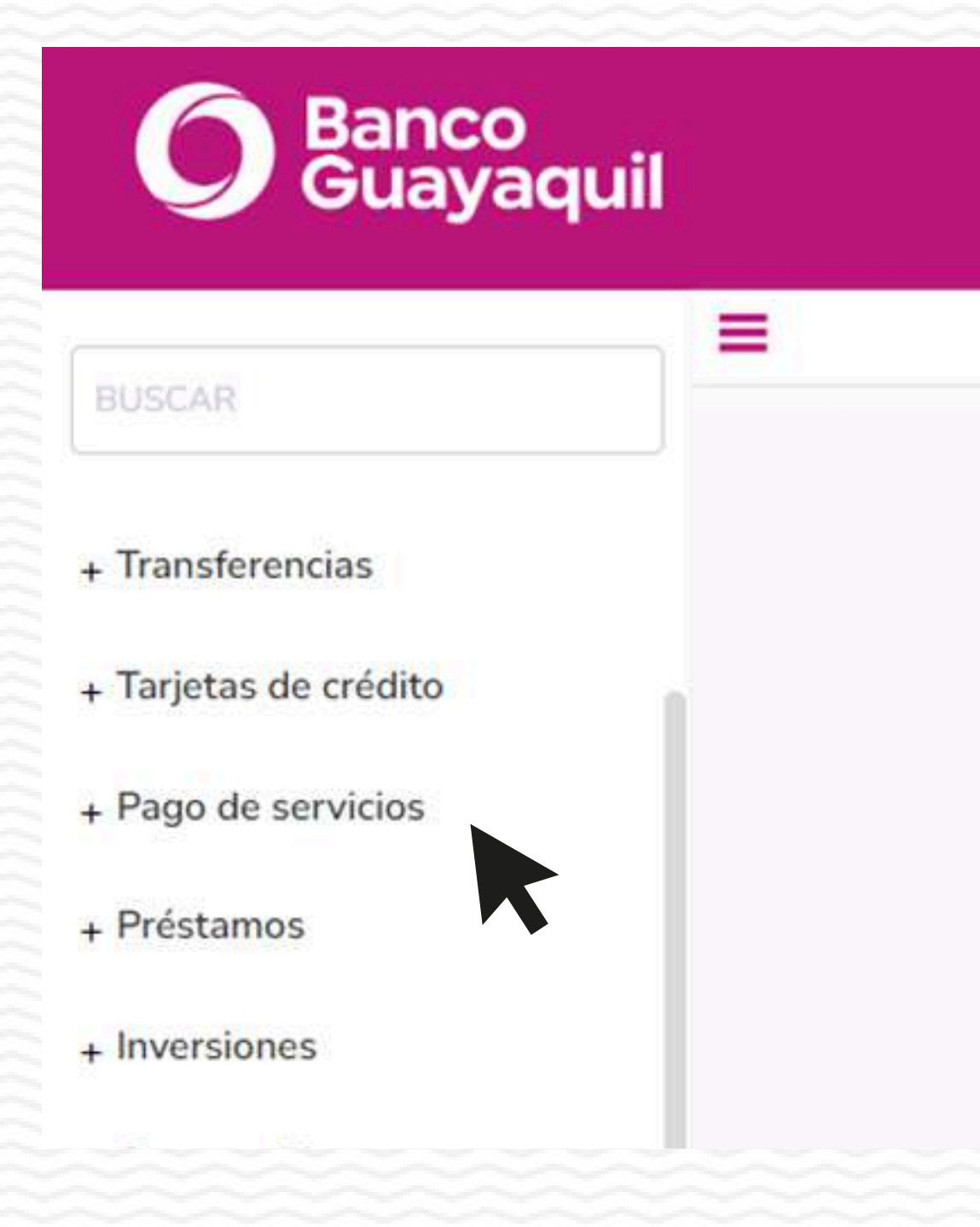

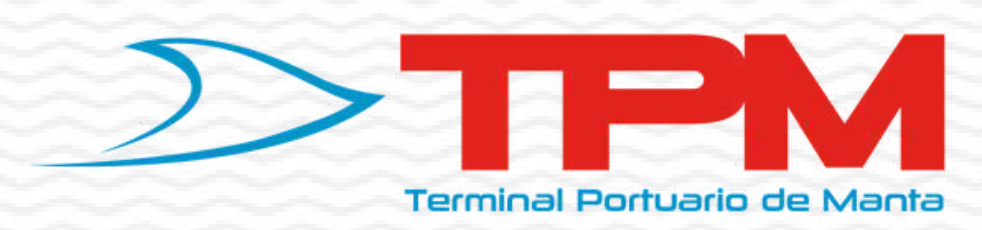

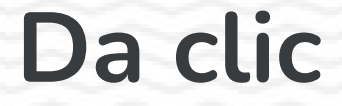

## Da clic en "Pago de Serivicios"

## Se abrirá otra pestaña, en Tipo de servicio da clic en "Sevicios Aduaneros"

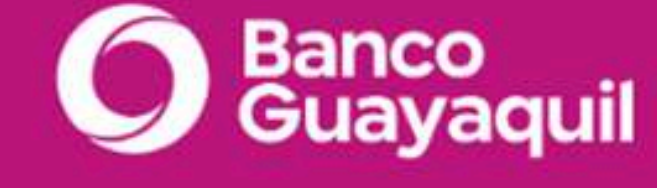

|      | 1.000 | _        |          | - C |  |
|------|-------|----------|----------|-----|--|
|      | 1.00  |          | $\Delta$ | 1.0 |  |
| 27.4 | 1     | Press of |          | 1.  |  |
|      |       |          |          |     |  |

membresías y contribuciones

IESS y Cias. de seguro

+ Servicios aduaneros

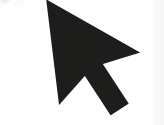

## **7** Da clic en Depositos Temporales

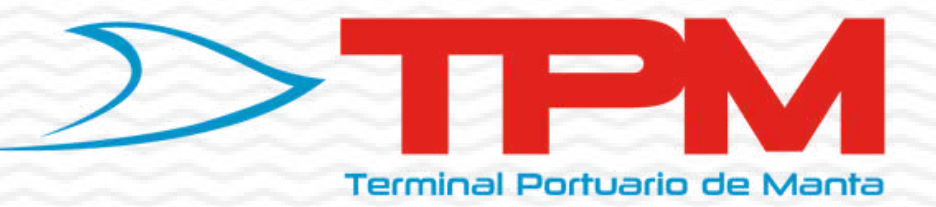

+ Servicios aduaneros

Aranceles Aduaneros

Depósitos Temporales

Servicios Logísticos

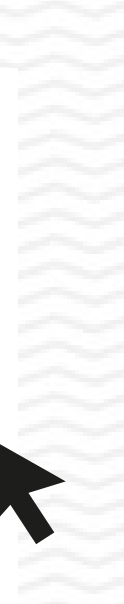

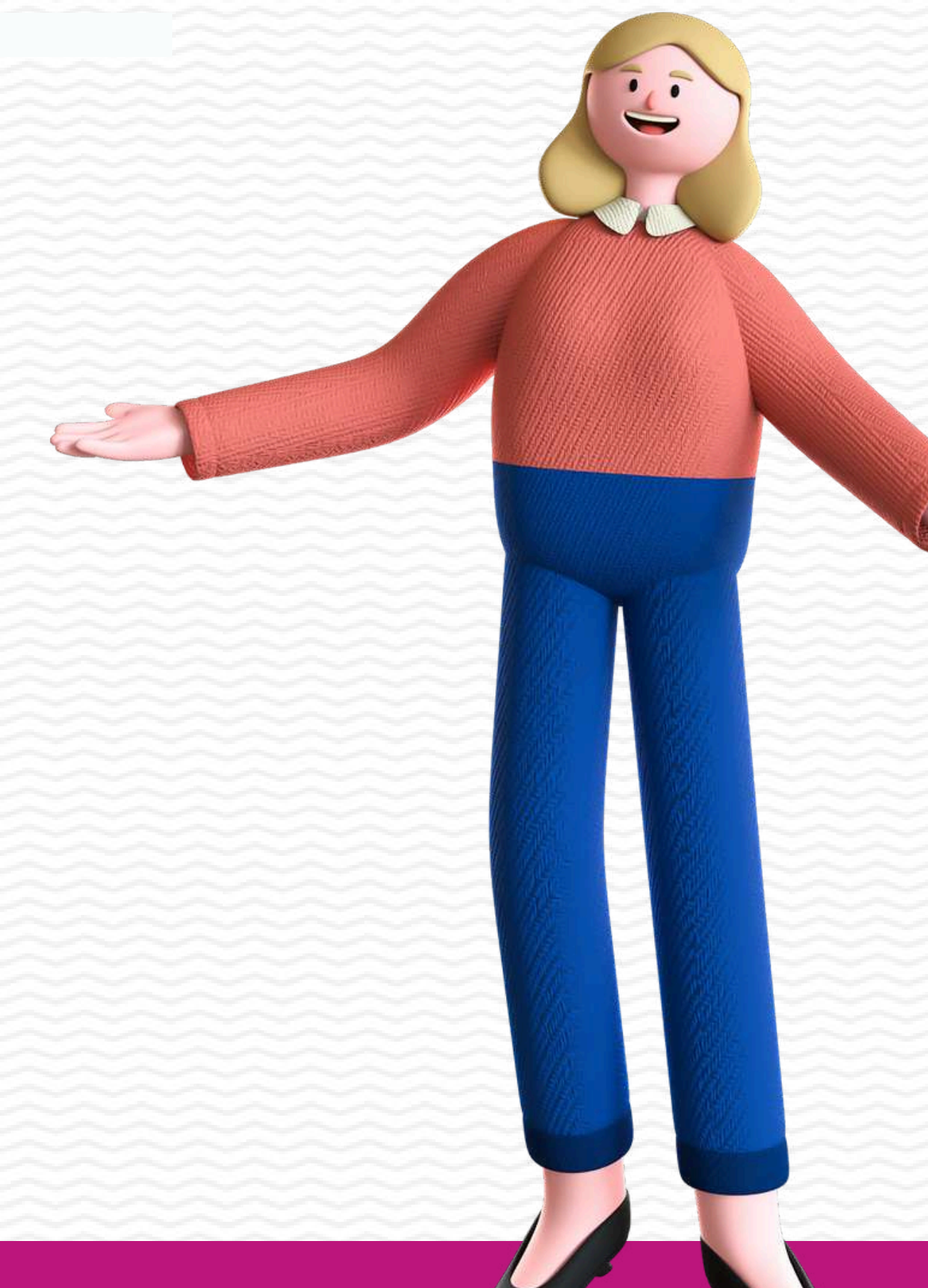

## 8 En "Empresa", da clic en "Seleccionar Empresa"

Consulta y Pago de Servicios

Empresa:

SELECCIONAR EMPRESA

## Luego seleccione "Terminal Portuario de Manta TPM S.A"

NAPORTEC DEP TEMPORALES QC TERMINALES ECUADOR SA QCTE SYTSA - DEPOSITOS TEMPORALES

TERMINAL PORTUARIO DE MANTA TPM SA

TRANSBOLIVARIANA DEP TEMPORALES

TRANSCOMERINTER HUAQUILLAS DEP TEM

TRANSCOMERINTER TULCAN

YILPORT DEPOSITOS TEMPORALES

SELECCIONAR EMPRESA

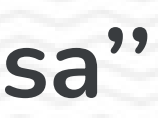

\*

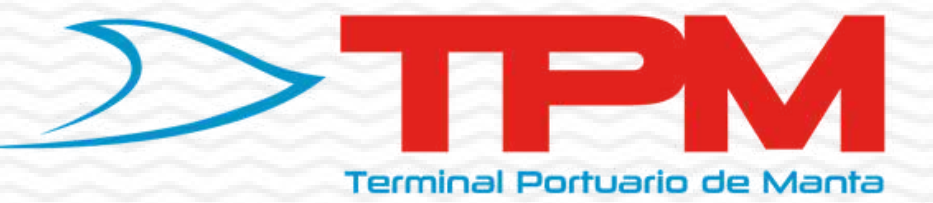

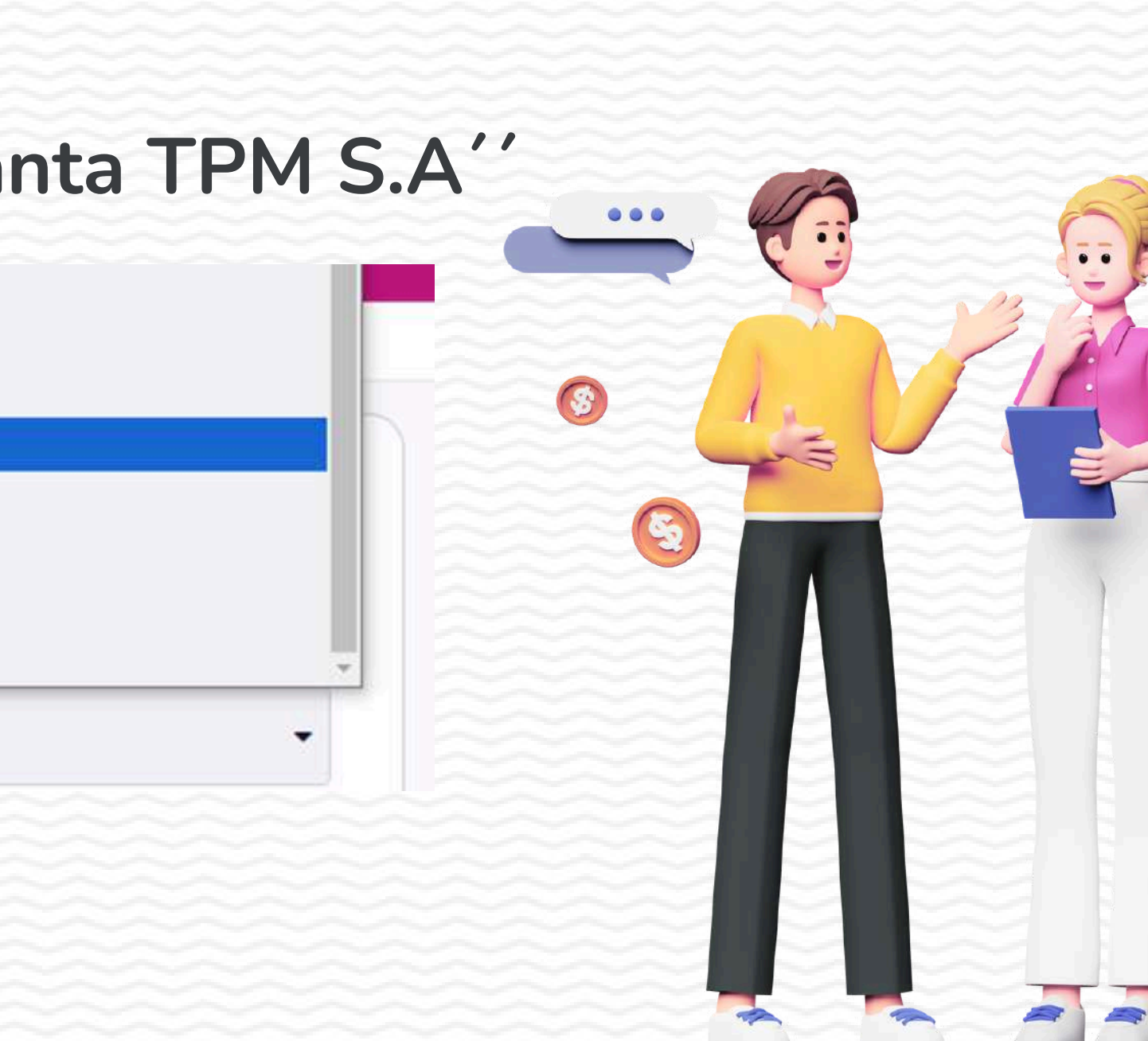

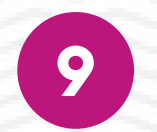

## **9** Se abrirá automaticamente una pestaña

DEPO

#### Empresa:

TERMINAL PORTUARIO DE MANTA T

Código:

7778001001100093608

Seleccionar registrados Administra

Descripción del Servicio

PAGO DE FACTURA

En "Código", escribe tu número de liquidación señalado en la factura recibida y en "Descripcion puedes añadir el texto de desees", luego ga clic en "Continuar"

| SITOS TEMPORALES      |           |
|-----------------------|-----------|
| PM SA                 |           |
|                       |           |
| ar Código de Servicio |           |
|                       |           |
|                       | Continua: |

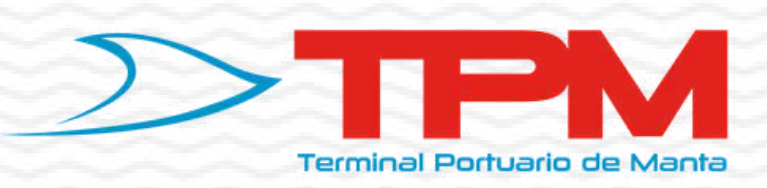

# 10

| corrobora los d                   | latos                             | \$                                                                                      |  |  |
|-----------------------------------|-----------------------------------|-----------------------------------------------------------------------------------------|--|--|
|                                   |                                   | Coloca el total del monto a pagar, (recuerda                                            |  |  |
| ERMINAL PORTUARIO DE MA           | ANTA TPM SA                       | siempre incluir el costo de comisión :                                                  |  |  |
| mpresa:                           | Categoría                         | 1391834578001 \$51.80 PENDIENTE                                                         |  |  |
| TERMINAL PORTUARIO DE MANTA TPM : | ADUANA                            | \$51.80                                                                                 |  |  |
| ódigo:                            | Propietario                       | El costo por el servicio es de \$0.36<br>Ingrese el valor que desea pagar. Ej.: 2350.82 |  |  |
| 7778001001100093608               | SERVICIOS DE MANTENIMIENTO DE EMB |                                                                                         |  |  |
| mail                              | Email adicional                   | 52.16<br>Ingrese et valor: E): 2,357,82                                                 |  |  |
| CLIENTE@GMAIL.COM                 |                                   | Ingresa las coordenadas de tu token o tarjea                                            |  |  |
| orma de Pago                      |                                   | toke, luego da clic en "Pagar" y Listo"                                                 |  |  |
|                                   |                                   | Ingresa las coordenadas de tu Bancontrol                                                |  |  |
| REFERENCIA/IDENTIFICACIÓN         | VALOR ESTADO PAGAR                | 1 5 4 0 3 2<br>6 9 7 8 Corregir                                                         |  |  |
|                                   |                                   |                                                                                         |  |  |

Terminal Portuario de Manta

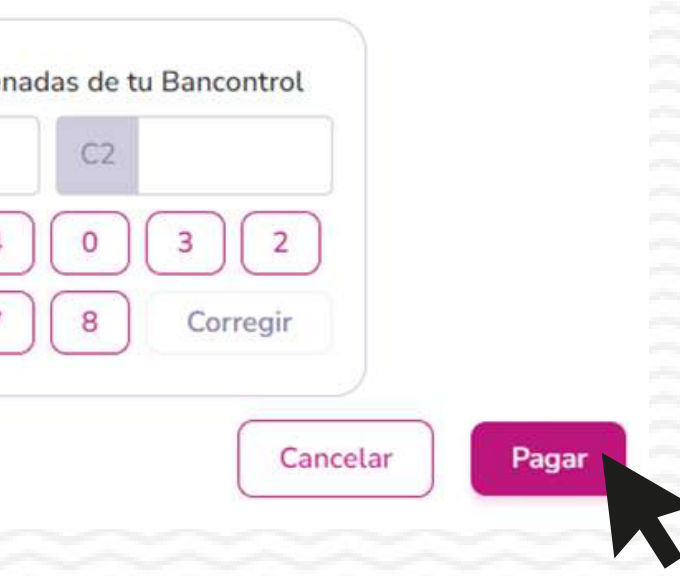

## DUDAS Y RESPUESTAS

I

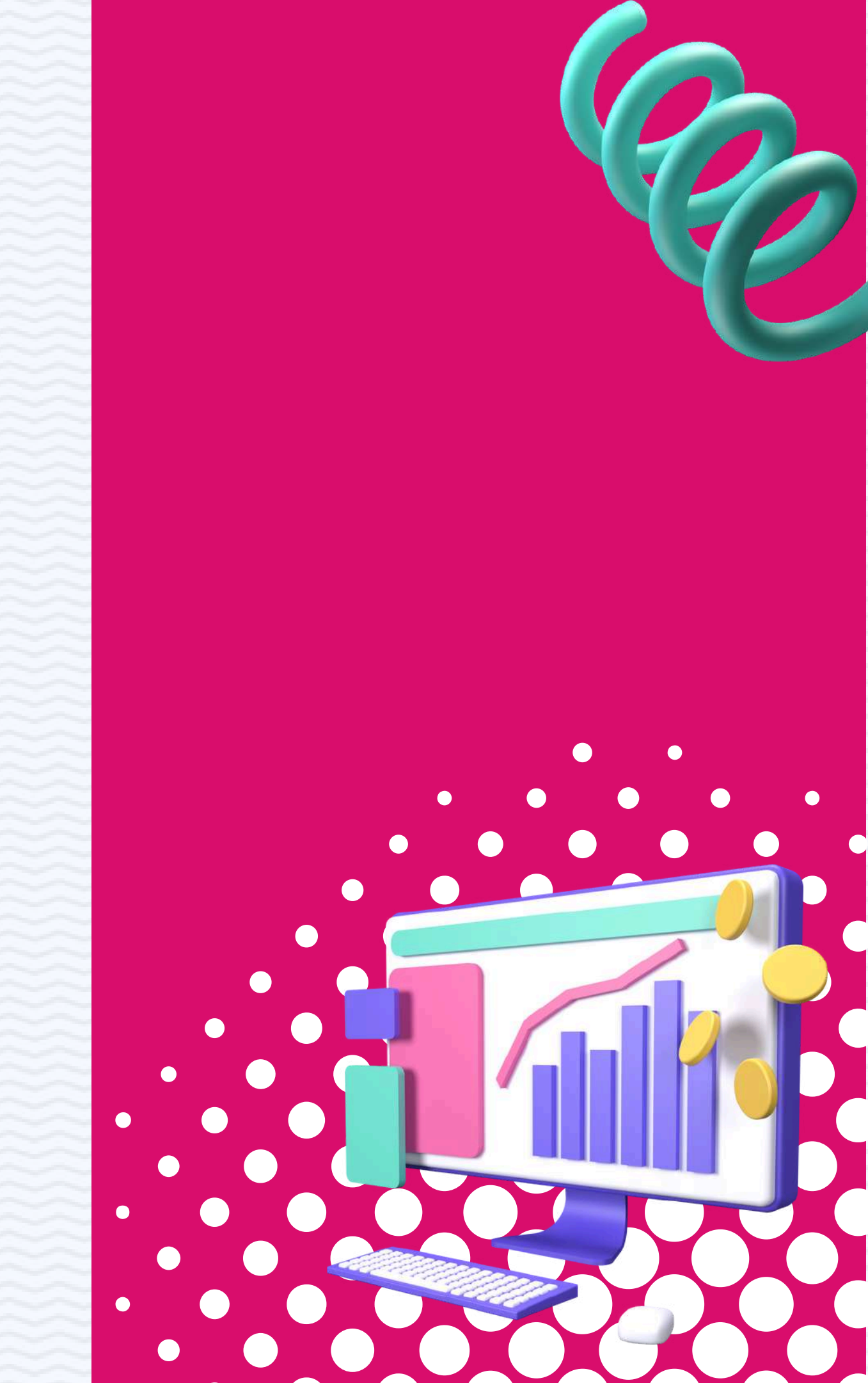

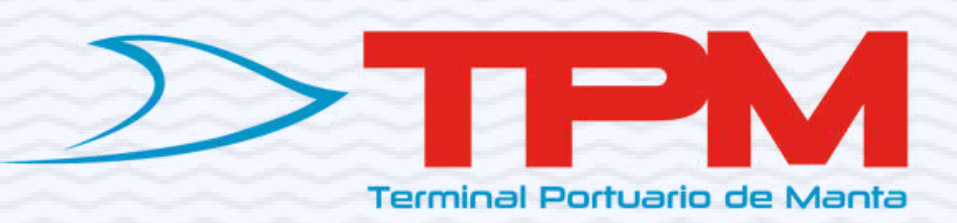

### ¿Puedo cambiar el monto a pagar?

# Sí, en la opción de "Ingrese el valor que desea pagar" puedes modificar el valor a cancelar.

Et costo por et servicio es de po.50

Ingrese el valor que desea pagar. Ej.: 2350.82

10.00

Ingrese el valor: Ej: 2,357.82

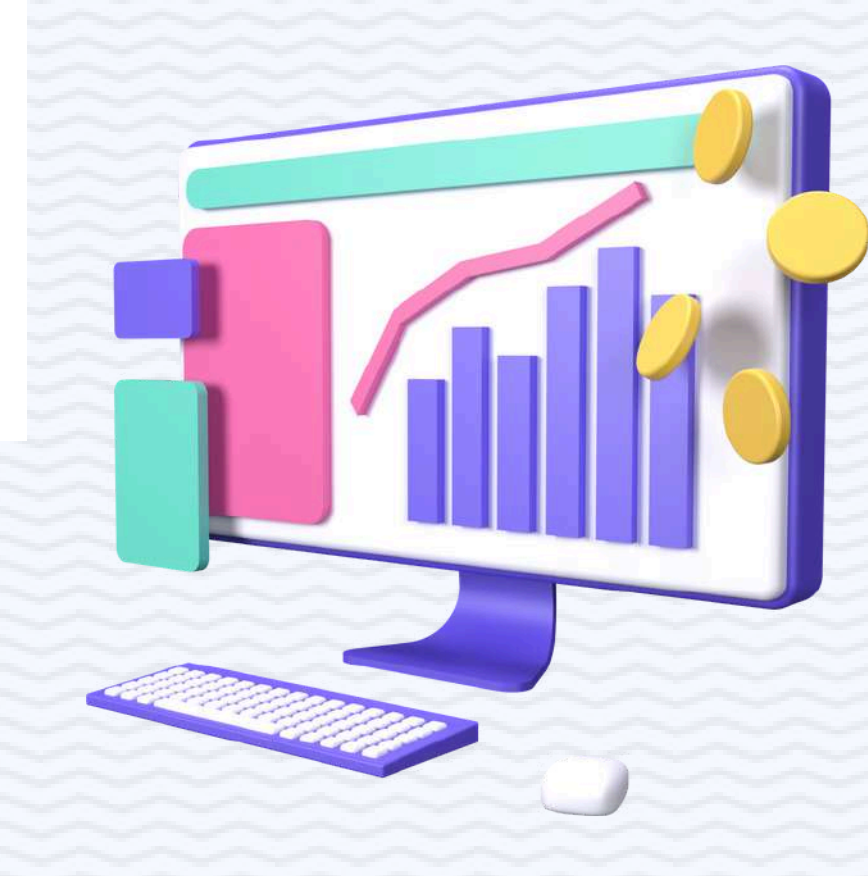

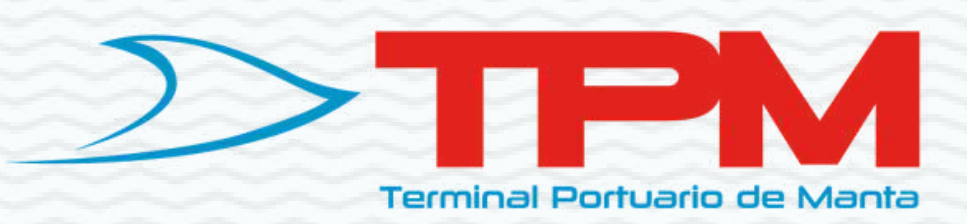

## ¿Donde consigo el numero de liquidación?

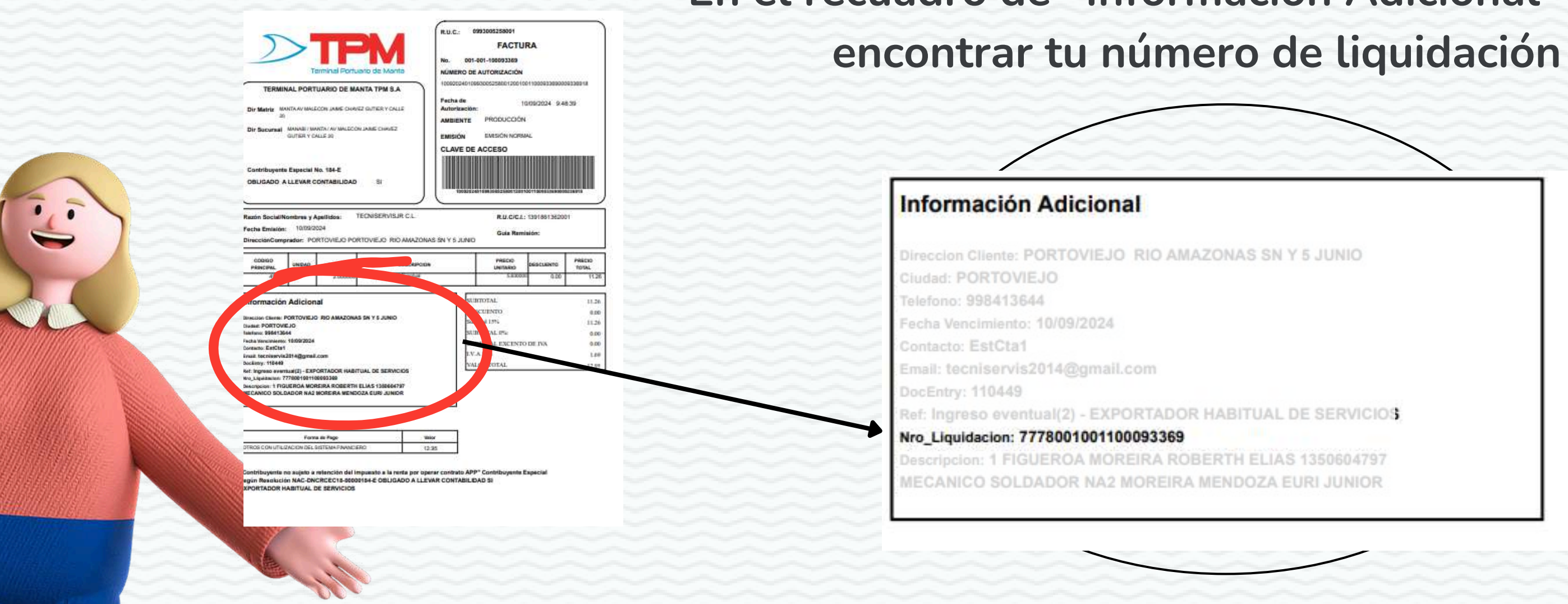

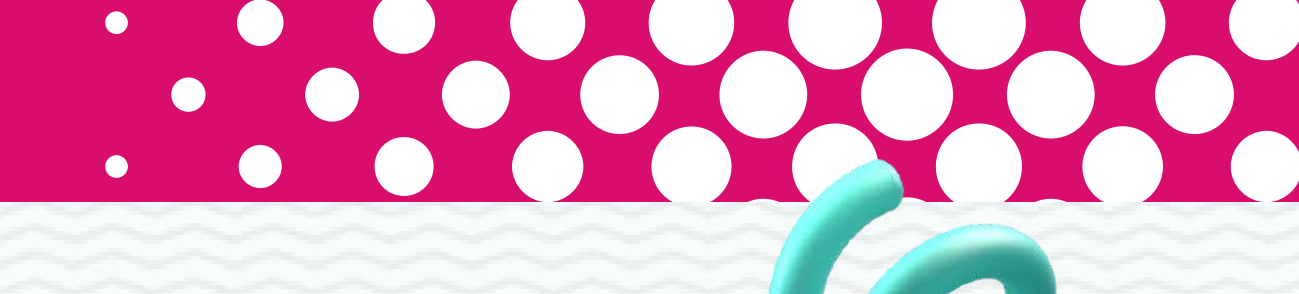

## En el recuadro de "Informacion Adicional" podrás

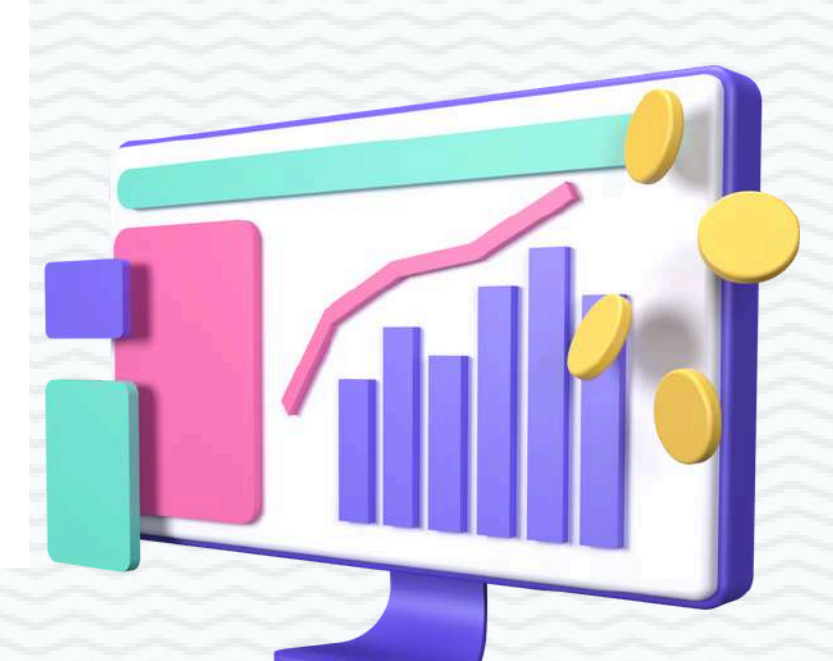

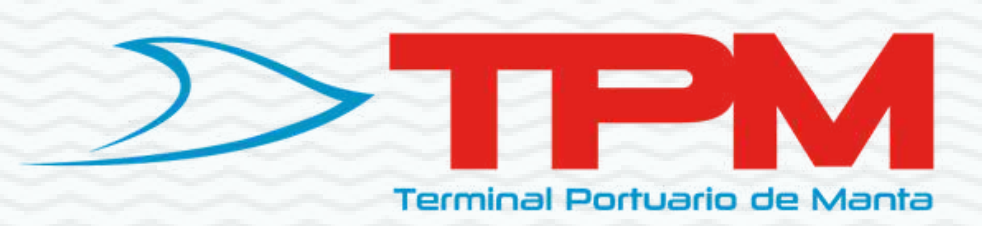

## ¿Puedo hacerlo desde mi dispositivo mobil?

## Sí, puedes realizarlo desde tu celular, descargando la App del Banco Bolivariano desde tu App Store o desde tu Play Store

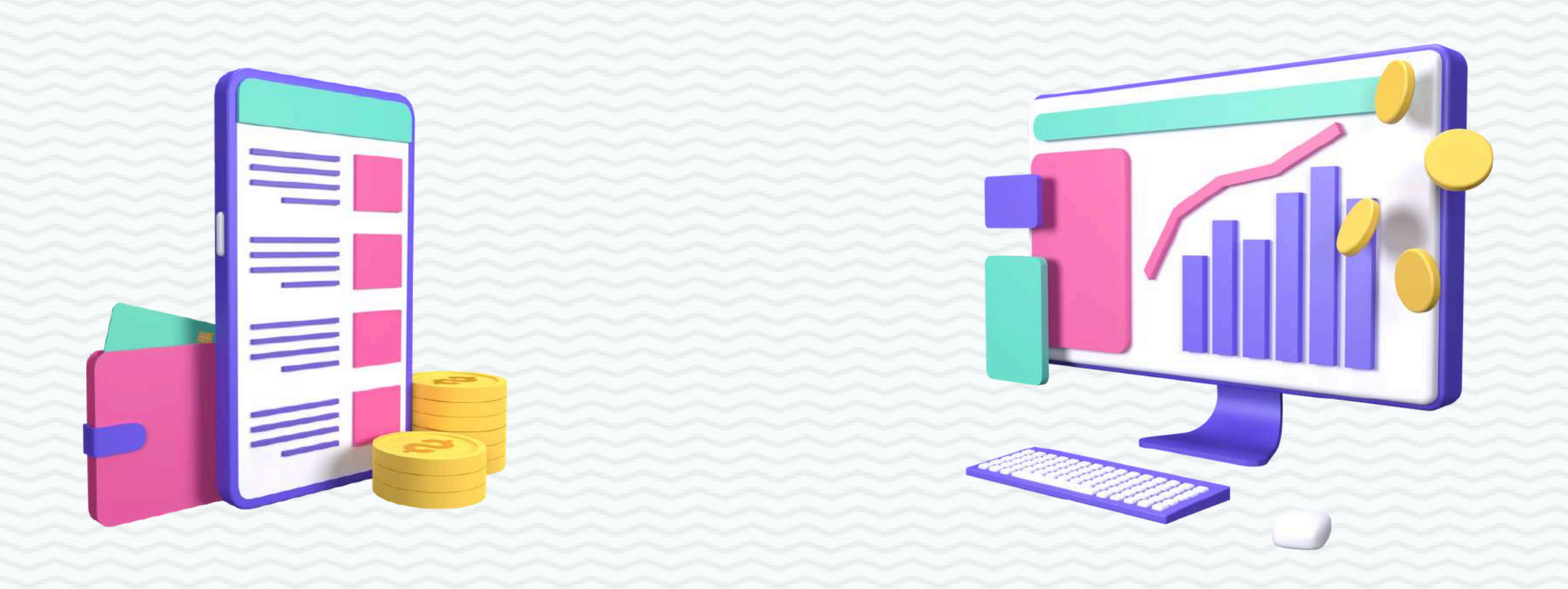

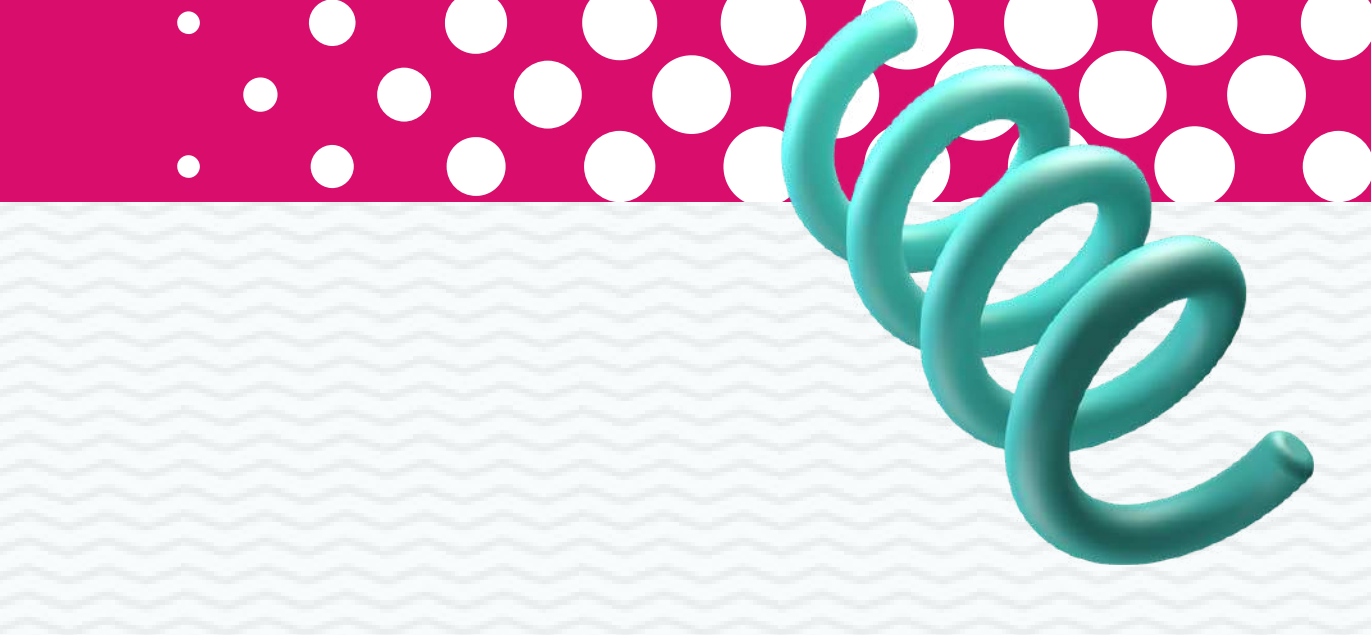

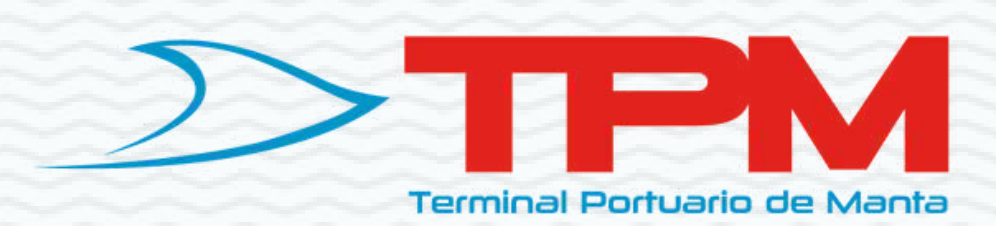

S

## RECORDATORIO

# Terminal Portuario de Manta TPM S.A, no asume valores por comision bancaria.

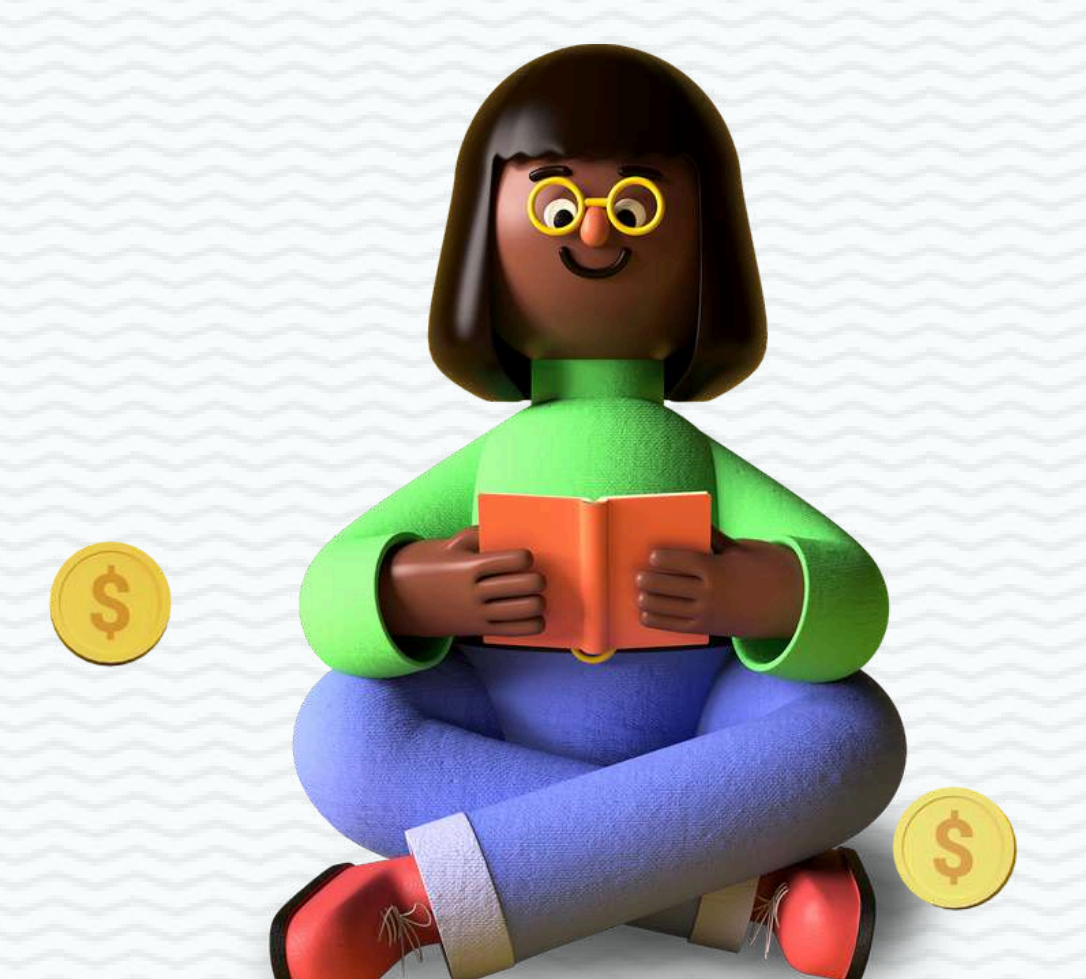

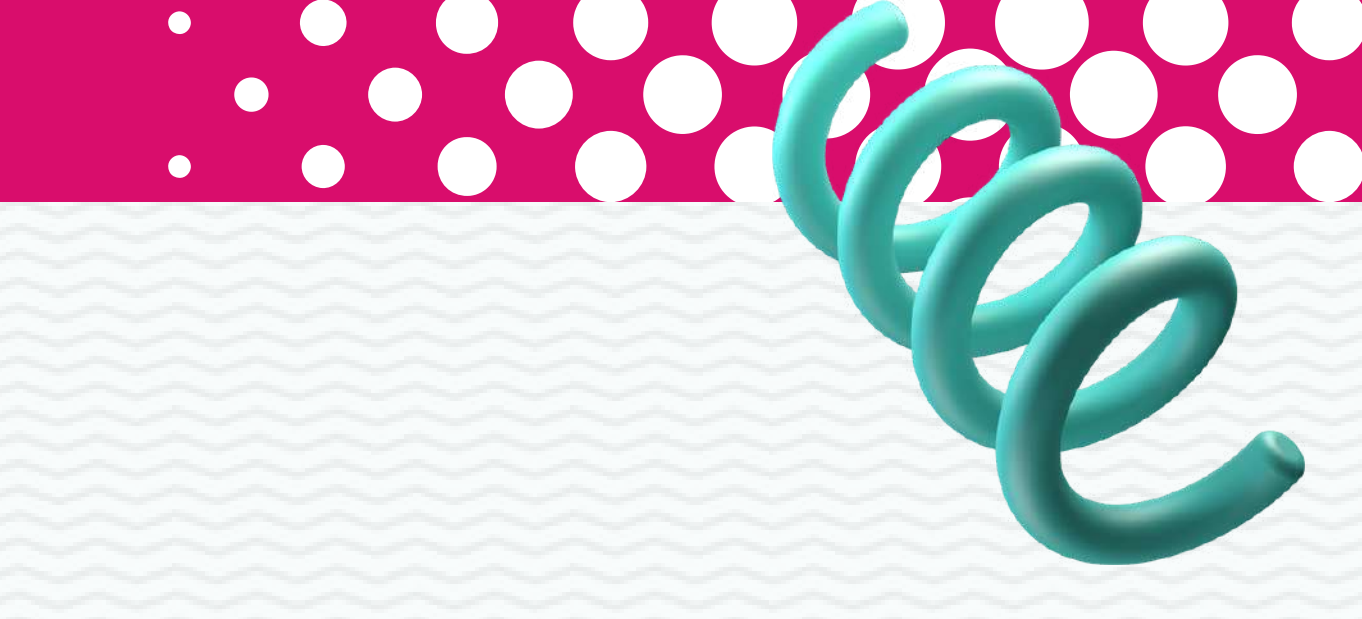

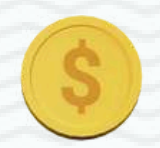

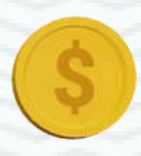

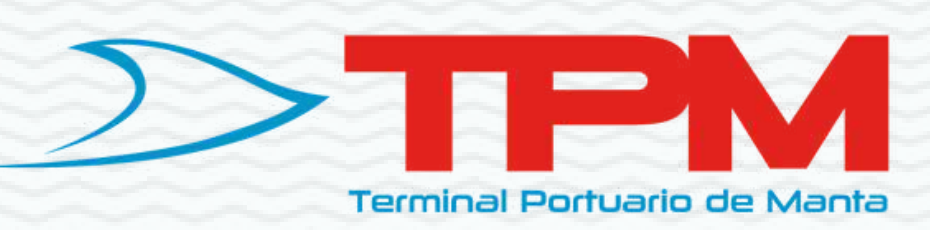

## Contactos

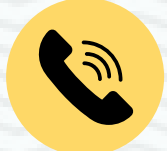

(+593) 5 3702490 Ext 5189

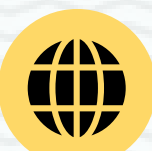

https://www.tpm.ec/

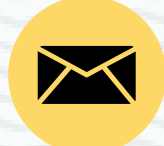

mpalma@tpm.ec

Prepared by

María José Palma

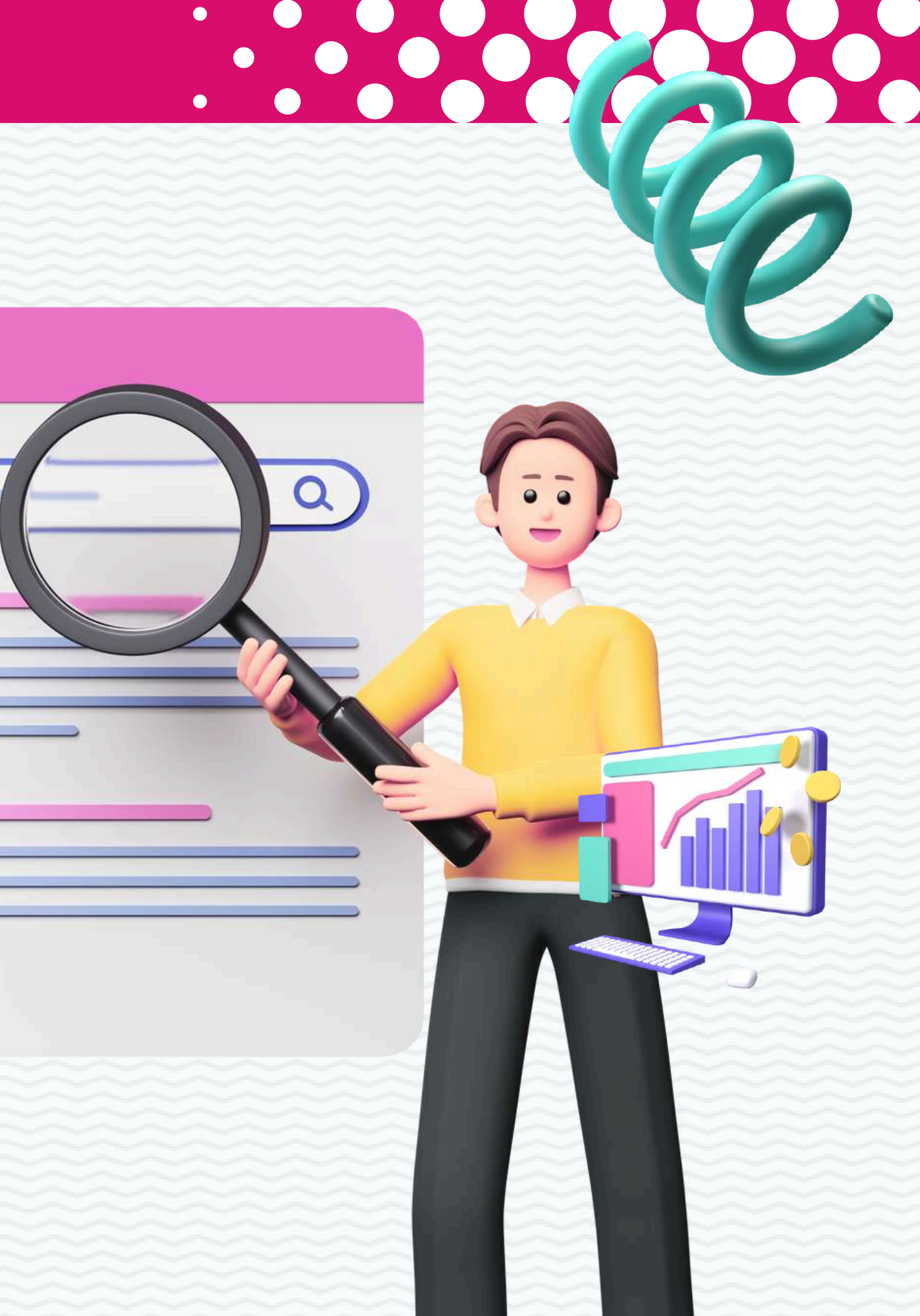